### **STEP 1: REGISTRATION**

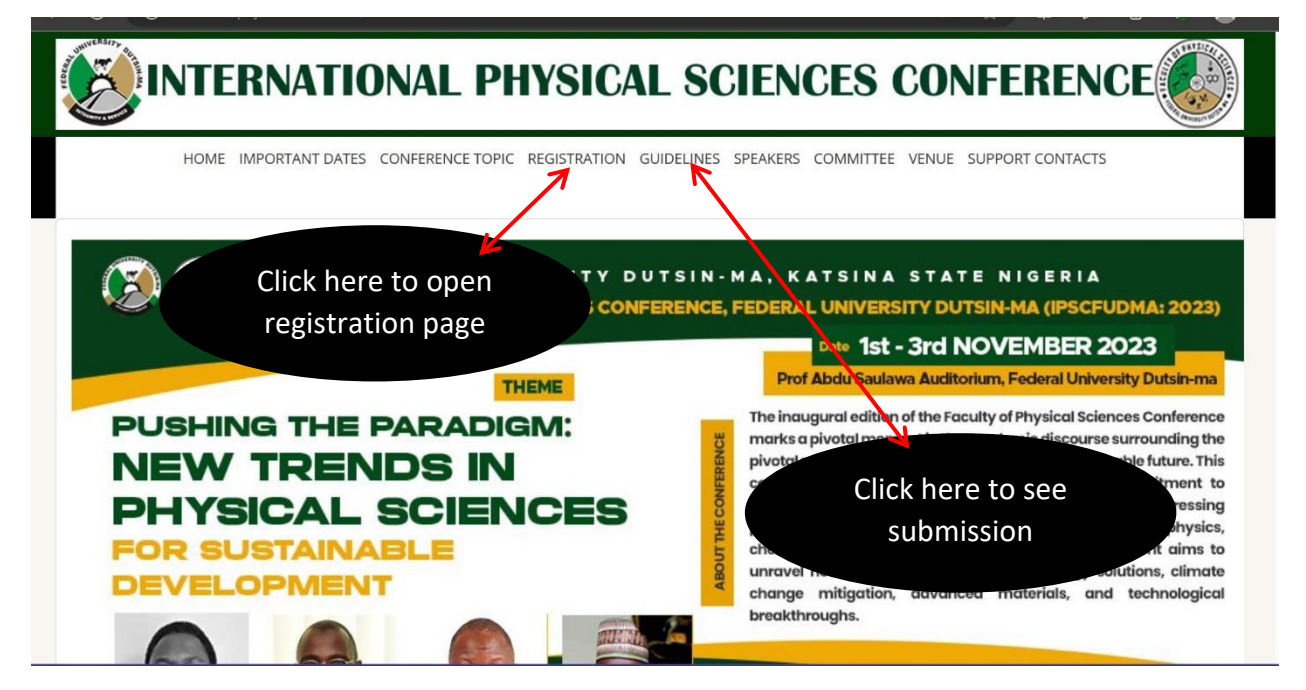

**STEP 1.1 Initiate Registration** 

| INTE                                                       | ERNATIONAL PHYS                                                          | ICAL SCIENCES CONFERENCE                                               |
|------------------------------------------------------------|--------------------------------------------------------------------------|------------------------------------------------------------------------|
| HOME                                                       | IMPORTANT DATES CONFERENCE TOPIC REGISTE                                 | Select abstract sub-theme<br>or "N/A" for attendee<br>without abstract |
| CONFERENCE REC                                             | GISTRATION/FEES                                                          |                                                                        |
| PARTICIPANT R<br>Use this section to initia<br>SUB-THEMES: | EGISTRATION<br>ate your registration:<br>Please select sub-theme         | Select participant<br>category<br>submit your assessment               |
|                                                            | Please Select Participant Category       Please Select Attendee Category | Select attendee category<br>and click Proceed                          |
|                                                            | Proceed                                                                  | 1. NON-FACULTY MEMBERS: #20,000<br>2. FACULTY MEMBERS/POSTGRADUATE     |

#### **STEP 1.2 Attendee Details**

# INTERNATIONAL PHYSICAL SCIENC

Sub-theme Selected: ENERGY AND MINERAL RESOURCES

Participant Category Selected: NON-FACULTY MEMBERS

Attendee Category Selected: CONFERENCE ATTENDEE WITH ABSTRACT

Confirm your selections and click to proceed or Cancel

You do not need to make payment before you upload your abstract. Once you receive your login details you can proceed with upload of

The amount here is based on your selection of participant and attendee categories (whether you intend to attend the conference without abstract or with only abstract or with full manuscript. The cost of abstract and or full manuscript is added accordingly)

×

Yes Proceed No Cancel

REGISTRATION/PAYMENT DETAILS

AMOUNT TO PAY (₩)\* 1 22000 FEDL FULL NAME\* Enter Full Name INTERNATIONAL PHYSIC FEDERAL UNIVERSITY DUTSIN-MA (IPSCFUDMA: 2023) PUSHING THE PARADIGM: NEW TRENDS AFFILIATION\* Institutional Affiliation IN PHYSICAL SCIENCES FOR SUSTAINABLE DEVELOPMENT DESIGNATION naugural adition of the Faculty of Physical Sciences Conference marks a pivotal moment in the academic discourse auding the pivotal role of physical sciences in shapping a sustainable Muite. This conference is an embodiment of the systematic science of the science of the science of the science of the science of the science of the science of ping tends in physics, chemistry, mothematical and sciences, the event almost science index in ping the science of the science of the science o Teaching OR Non-Teaching E-MAIL\* (example@gmail.com) SUB THEM PHONE NUMBER\* (eg. 08056400000) Provide the required details here and click on PAYMENT METHOD\* Please Select ~ **Process Registration to** register CONFIRM ACTION\* SPEAKERS 1. You will receive your Username and Password upon Note \* successful account creation/payment details generation in your registered email. 2. Only Conference Attendee can make payment immediately 3. Conference Attendee with Abstract can pay immediately or after abstract review and acceptance. 4. Conference Attendee with Full Manuscript can pay immediately or after abstract review and acceptance INE: Visit: ipsc.fudutsinma.edu.ng manuscript

Upon successful registration you will receive an e-mail titled: YOUR LOGIN CREDENTIALS FOR INTERNATIONAL PHYDICAL SCIENCES CONFERENCE, FUDMA.

5. Note aslo that payment once made is non-refundable

Process Registration Sack

#### **STEP 2: LOGIN/ABSTRACT UPLOAD**

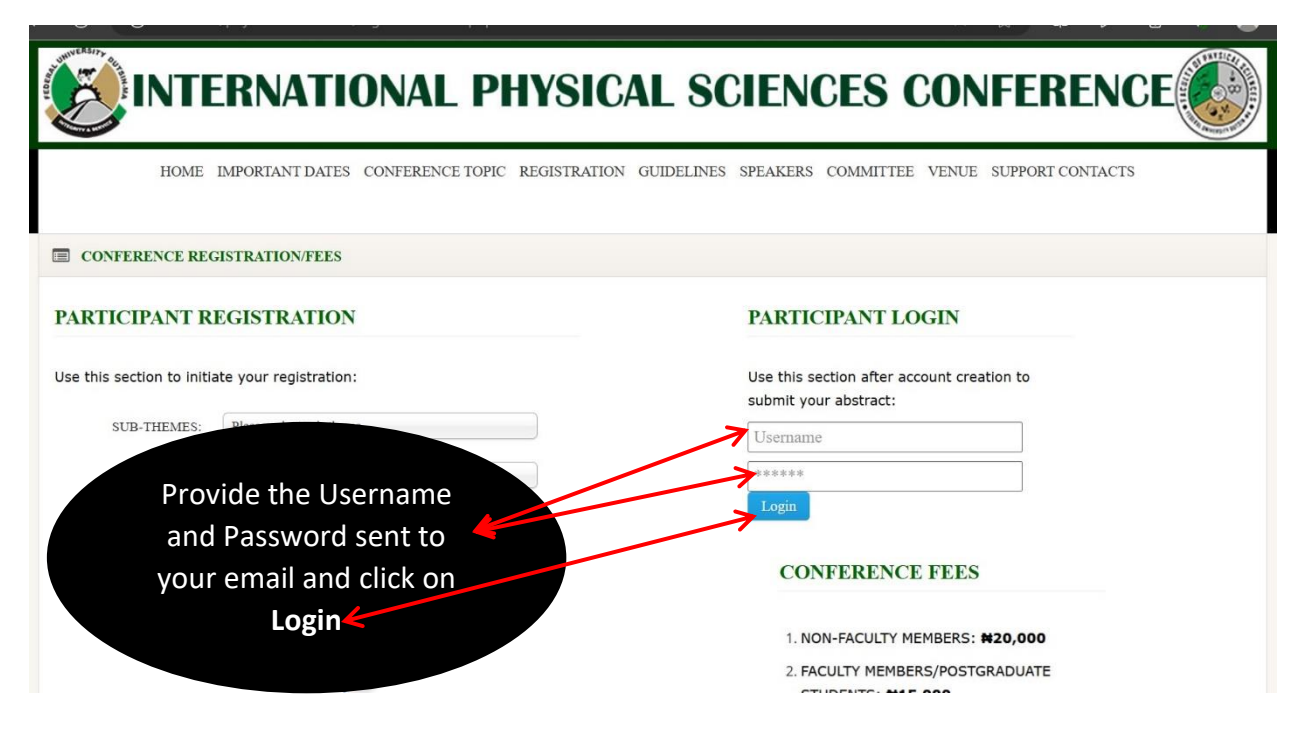

### STEP 2.1 ABSTRACT SUBMISSION

|                                          | Click Participant Abstract<br>and Click Upload Abstract                                   |        |
|------------------------------------------|-------------------------------------------------------------------------------------------|--------|
| IENU                                     | *Theme: PUSHING THE PARADIGM: NEW TRENDS IN PHYSICAL SCIENCES FOR SUSTAINABLE DEVELOPMENT |        |
| Participant Abstract                     | *Sub-theme: CONSERVATION AND UTILIZATION OF OUR NATURE TO Provide the title of the        |        |
| Upload Abstract                          | *Paper Title: paper here                                                                  | )      |
| Contacts                                 | File - Edit - Insert - View - Format - Table - Tools -                                    |        |
| Security                                 |                                                                                           |        |
| Logout                                   |                                                                                           |        |
|                                          |                                                                                           |        |
|                                          |                                                                                           | al     |
|                                          | *Abstract:<br>File + Edit + Insert + View + Format + Table + Tools +                      |        |
|                                          |                                                                                           |        |
|                                          | The abstract 250 words maximum Aign right Provide the abstract bound                      | )      |
|                                          | nere                                                                                      |        |
| • Formats<br>Provide the list of Refere  | • B I E E E E E E E E E E E E E E E E E E                                                 |        |
|                                          |                                                                                           |        |
| Submit Abstract<br>Author(s)             | + Author + Presentation Options                                                           | lite., |
| Submit Abstract<br>Author(s)<br>S/N Name | + Author + Presentation Options<br>e Affliation E-mail Phone No.                          | hu.    |
| Submit Abstract<br>Author(s)<br>S/N Name | + Author + Presentation Options<br>e Affliation E-mail Phone No.                          | 4      |

### ADD AUTHOR(S)

| Click Author to<br>display pop-up                                          | Add Author                                                                   | X                                                                                        |        |
|----------------------------------------------------------------------------|------------------------------------------------------------------------------|------------------------------------------------------------------------------------------|--------|
| Participani Abstract                                                       | Author Name Author name Affiliation E-mail                                   | Provide author detail<br>and click <b>Update</b><br>(repeat this for all the<br>authors) | s<br>e |
| *Referènces<br>File •<br>•<br>•<br>Provide the li<br>Submit A<br>Author(s) | Email<br>Phone<br>OSO*******<br>st of Lefer<br>Abstract + Author + Presental | Close Update                                                                             |        |

### ADD PRESENTATION OPTIONS

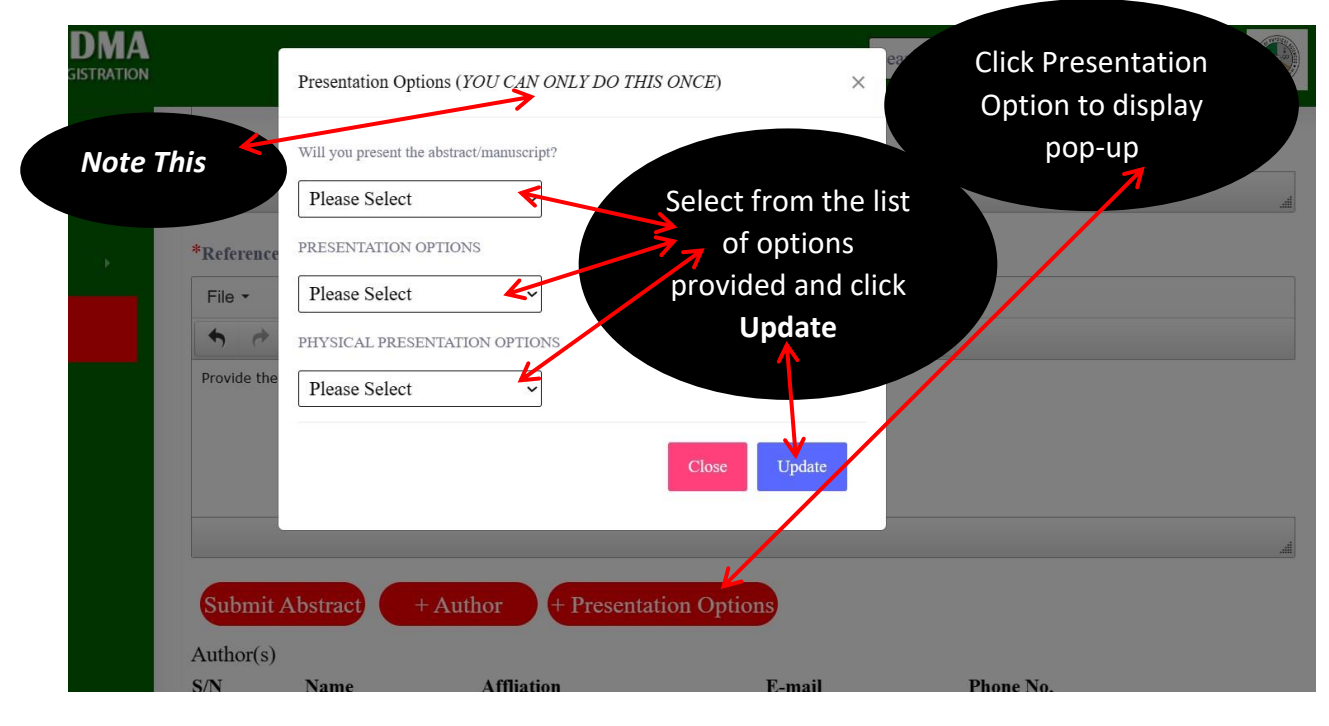

SUBMISSION OF FULL MANUSCRIPT

| IPSC FUDMA             |                                                                                                    | Search                                                                                            |   |
|------------------------|----------------------------------------------------------------------------------------------------|---------------------------------------------------------------------------------------------------|---|
| MENU                   |                                                                                                    |                                                                                                   | Â |
| Participant Abstract > | *References:<br>File + Edit + Insert + View + Format + Table +                                                           | Tools •                                                                                           |   |
| Security >             | ★ Formats - B I E E E E E E                                                                                              | * E * -                                                                                           |   |
| Logout                 | List of References *Upload Full Manuscript: Choose File Ventie chosen Submit Al.=tract + Author + Presentation Author(s) | Click here to pick your full<br>manuscript and click <b>Submit</b><br><b>Manuscript</b> to upload |   |
|                        | S/N Name Affliation                                                                                                    | E-mail Phone No.                                                                                  |   |
|                        |                                                                                                    |                                                                                                   |   |

# **PRODUCED BY NTBRAIN SOFTWARE SOLUTION**

GSM:+2349010802191